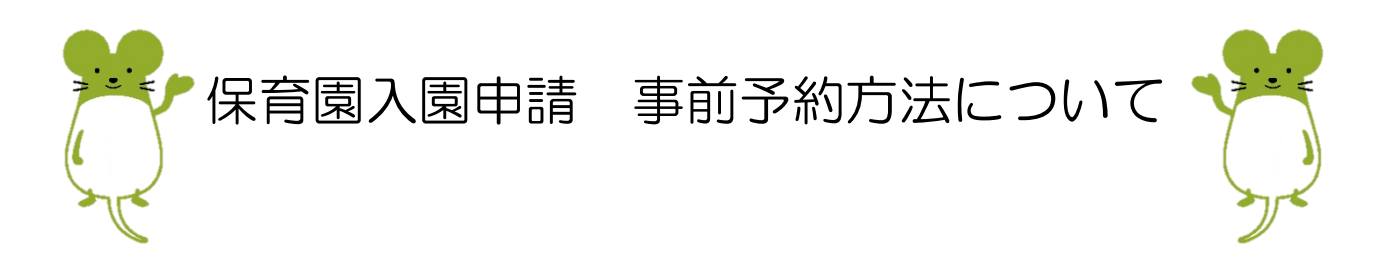

## ① オンライン予約

『ながの電子申請サービス』を利用して、オンライン予約を受け付けています。 QRコードで読み込むか、ながの電子申請サービスから予約をお願いいたします。 【受理処理を行う必要があるため、10月30日17時15分を受付期限としています。】

【QR コード】

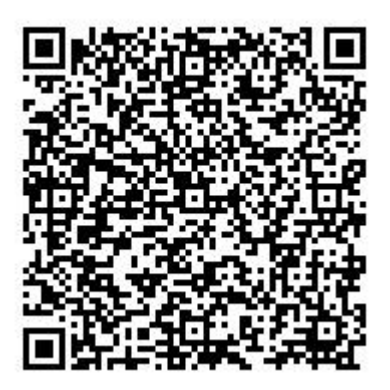

### 【ながの電子申請サービス予約ページ】

https://apply.e-tumo.jp/town-sakaki-nagano-u/offer/offerList\_detail?tempSeq=48675

オンライン予約方法は裏面をご覧ください

# ② 電話予約

⇒ WEB での予約が難しい場合は、電話での予約も可能です。 保育園では予約受付を行っていませんので、下記までご連絡ください。 坂城町教育委員会 教育文化課 子ども支援室(役場庁舎2階) 電話:0268-75-6209

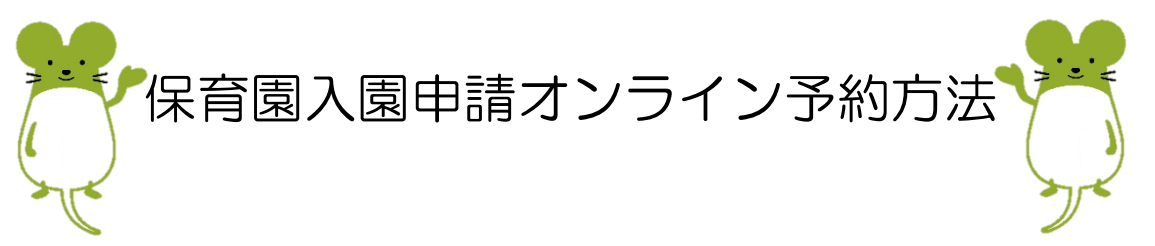

予約完了および受理はメールにて送信いたしますので、迷惑メール対策の設定をされている場合は、次の2 つの設定を行ってから登録してください。

- 「@s-kantan.com」ドメインからのメールの受信を許可する
- URL 付きメールの受信を許可する

### ☆予約の流れ

- ① 表面の QR コードを読み込むか、『ながの電子申請サービス』の HP の申請団体選択→坂城町を選んでいただくことで、手続きが表示されます。
- ② 利用規約に同意していただいた上で、必要事項を入力してください。
  - ※ きょうだいで新規入園を同時に申し込む場合は、1名分について入力し、入力出来なかった児 童の分については備考欄にご入力ください。
- ③ 予約受付通知メールが届きます。
  予約受付メールが自動送信されます。町で確認出来次第、受理を行います。
- ④ 予約受理通知メールが届きます。
  入力していただいた、第1~第3希望の中から受付時間をお知らせします。
  受付時間内に入園を希望されるお子さんと一緒に、受付保育園または支援センターにお越しください。

### ☆ 予約時間・日程の変更について

【予約受理前】

- ① ながの電子申請サービス HP から『申込内容照会』を選択します。
- ② 申込完了画面または通知メールに記載されていた整理番号・パスワードを入力します。
- ③ 『修正する』から予約内容を修正することが出来ます。

【予約受理後】

- ① ながの電子申請サービス HP から『申込内容照会』を選択します
- ② 申込完了画面または通知メールに記載されていた整理番号・パスワードを入力します。
- ③ 『再申込をする』から再度申込をしてください。
- ☆ 注意事項

なお、当日お子さんに体調不良等が見られる場合は別日程を設定いたします。